#### UPGRADE DE SISTEMA

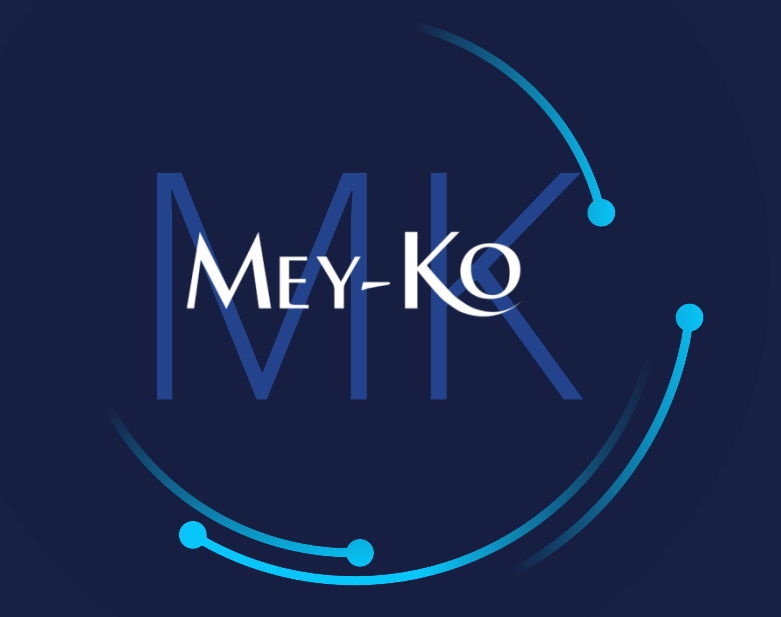

1

Punto de venta – Venta y aplicación de giftcards

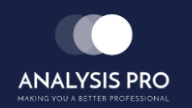

- : Venta y aplicación de giftcards
- Manual de usuario

El objetivo del siguiente manual es el de documentar el proceso de venta y aplicación de giftcards en el punto de venta.

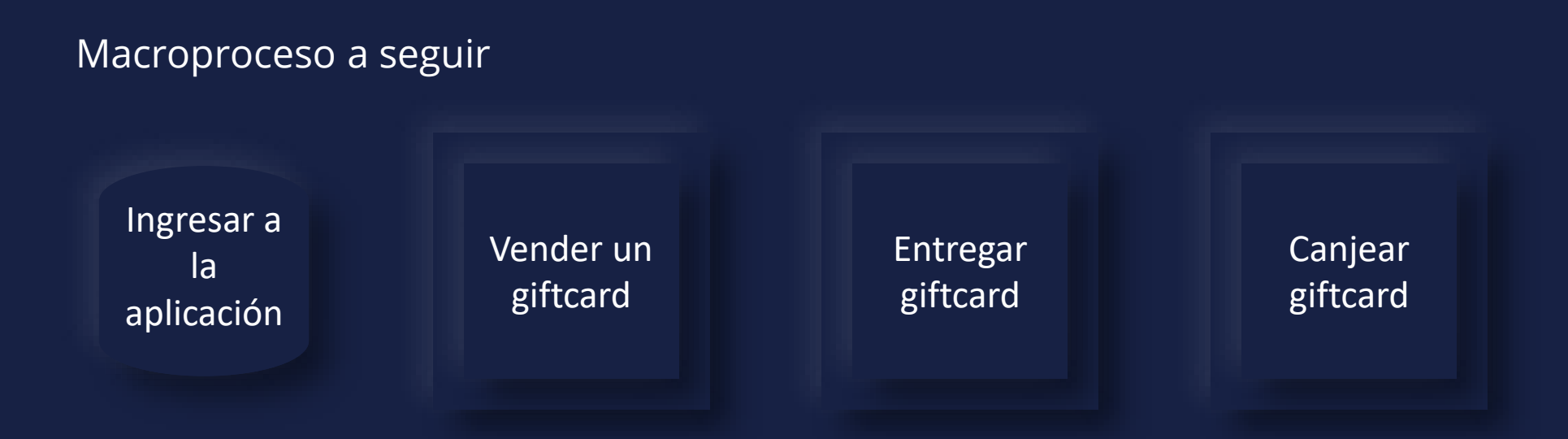

• Manual de usuario

# MEY-KO

Ingresar a la aplicación de contactos que se encuentra en la pantalla principal.

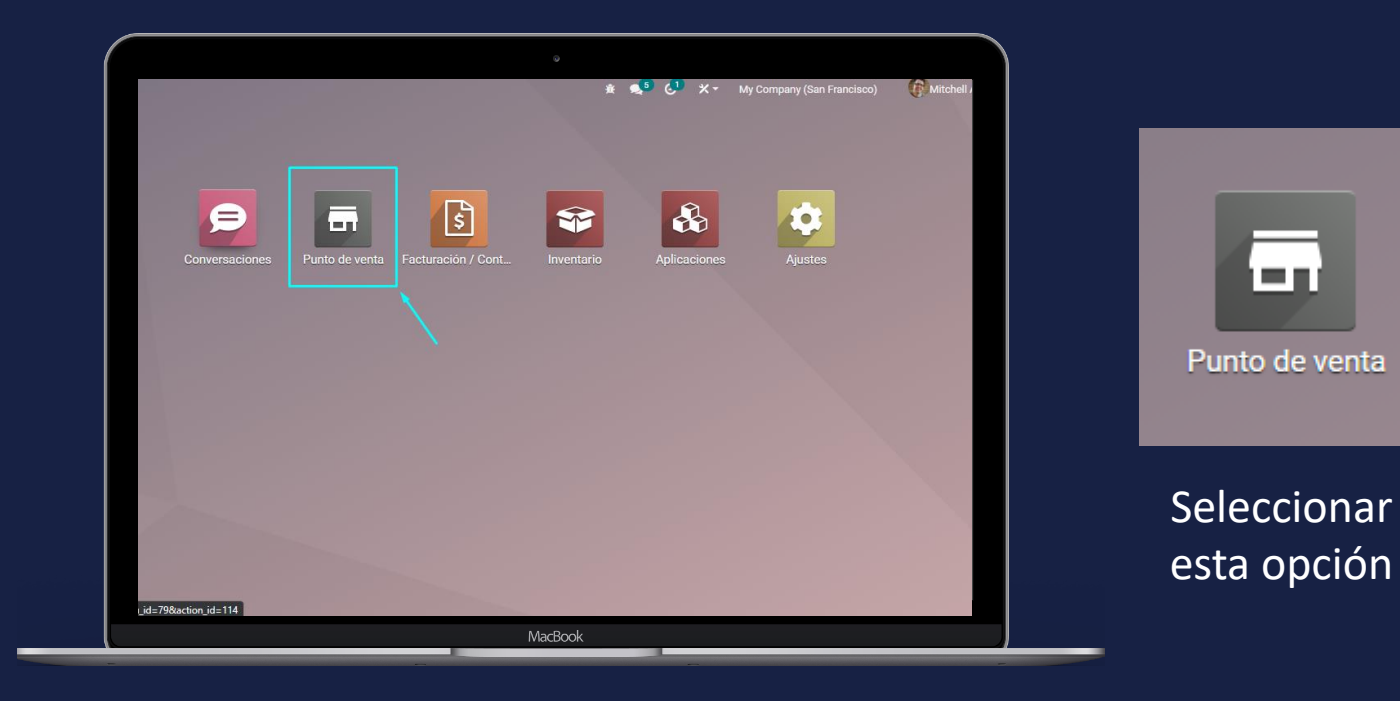

#### En computadora

Ingresar a la aplicación

• Manual de usuario

Mey-KQ

Vender un giftcard

Para poder vender un giftcard seleccionamos la opción que aparece en la consola del punto de venta. Esto nos llevará a un menú donde tenemos 3 opciones: (Generar un giftcard, usar un giftcard o chequear saldo de giftcard). En este caso seleccionamos la opción de generar giftcard.

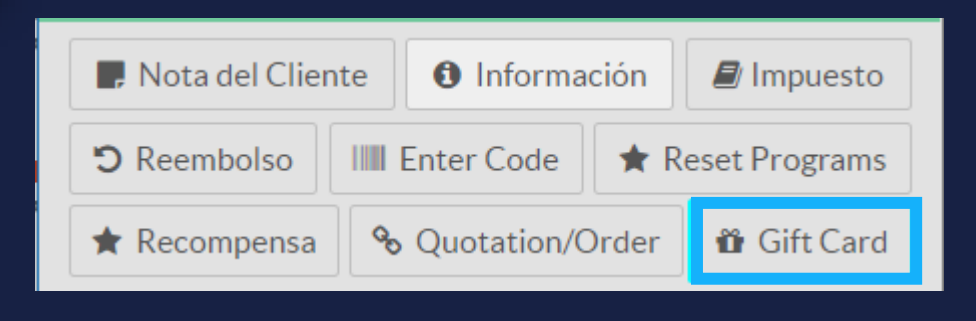

| Gift Card |                                                       |  |  |  |  |
|-----------|-------------------------------------------------------|--|--|--|--|
|           | Generate barcode<br>Use a gift card Check a gift card |  |  |  |  |
| Cancelar  |                                                       |  |  |  |  |

• Manual de usuario

Colocamos el monto por el cual vendimos la giftcard y confirmamos el monto. Vender un giftcard Gift Card Gift Card Amount of the gift card: Amount of the gift card: 5000 L 0 L Confirmar Confirmar Cancelar Cancelar Cancelar Cancelar

5

MEY-KO

• Manual de usuario

Vender un

giftcard

Una vez colocado el monto, se reflejará una unidad de giftcard por el monto que colocamos en el paso previo.

| Gift Card                                                | <b>Gift Card L 5,000.00</b><br><b>1.00</b> Unidades en L 5 000 00 / Uppinging |
|----------------------------------------------------------|-------------------------------------------------------------------------------|
| Amount of the gift card:<br>5000 L<br>Cancelar Confirmar | Total: L 5,000.00<br>Impuestos: L 0.00                                        |
| Cancelar                                                 |                                                                               |

MEY-KO

• Manual de usuario

Vender un

giftcard

Es importante que cuando vayamos a realizar el cobro, preguntemos al cliente si necesita que la giftcard este vinculada a una persona o no. Si no seleccionamos cliente, los puntos del loyalty program no aplicarán en este caso.

MEY-KO

| « Volver Pagos Validar |  |                                        |   |   | Validar » |         |
|------------------------|--|----------------------------------------|---|---|-----------|---------|
| Efectivo               |  | L 5,000.00                             |   |   |           |         |
| Transferencia          |  | Por favor seleccione un método de pago |   |   |           |         |
| Customer Account       |  | 1                                      | 2 | 3 | +10       | Cliente |
| Tarieta                |  |                                        |   |   |           |         |

• Manual de usuario

Enviar

giftcard

Una vez validado el pago, el sistema imprimirá un pdf con los datos de la giftcard. Tenemos la opción de enviarlo también por correo electrónico a nuestros clientes como un pdf adjunto. En este correo ira una imagen de la factura y un pdf del giftcard.

MEY-KO

|                                                             | saulmendezaguirre@gmail.com                                                                    | 1                         | Enviar | Grupo Meyko<br>Col. Rubén Darío, # 2117    |
|-------------------------------------------------------------|------------------------------------------------------------------------------------------------|---------------------------|--------|--------------------------------------------|
| Email e                                                     | enviado.                                                                                       |                           |        | regucigapa Francisco Morazan<br>Honduras   |
|                                                             |                                                                                                |                           |        | Here is your gift card!                    |
| para mí                                                     | yourcompany.com <u>a través de</u> analisispro.odoo.com                                        | @ mar, 19 oct 18:00 🙀 🔦 🗄 |        | GIFT                                       |
| X <sub>A</sub> i                                            | inglés ▼ → español ▼ Traducir mensaje                                                          | Desactivar para: ingles 🗙 |        | ——— CARD ———                               |
| Estimac<br>Aquí tie                                         | do <u>saulmendezaguirre@gmail.com,</u><br>ene su recibo electrónico para Orden 00034-001-0001. |                           |        | L 5,000.00                                 |
| 2 archi                                                     | ivos adjuntos                                                                                  | ± @.                      |        |                                            |
| ESTUCHE<br>INSUMOS<br>Gift Card<br>1.000<br>Desc.<br>1 × 95 | E DE VIAJE PARA 826.08 ************************************                                    |                           |        | Gift Card Code<br>044e-67df-408a-b89b-5e11 |
| 20.0% de c<br>productos                                     | TOTAL L 1.610.8 Eff Orden 00034-001                                                            |                           |        | Card expires 02/11/2022                    |

• Manual de usuario

Canjear

giftcard

Para canjear un giftcard, debemos de escanear el código de barras o escribir manualmente el código. El sistema automáticamente aplicará el monto del giftcard a la factura y lo restará del balance.

|          | Gift Card                                              |  |  |  |  |  |
|----------|--------------------------------------------------------|--|--|--|--|--|
|          | <b>Gift Card Barcode</b> :<br>044e-67df-408a-b89b-5e11 |  |  |  |  |  |
|          | Descartar Confirmar                                    |  |  |  |  |  |
| Cancelar |                                                        |  |  |  |  |  |

| BALANZA MECANICA DE PISO SENCILLA<br>11.00 Unidades en L 652.17 / Unidades | L 7,173.87                               |
|----------------------------------------------------------------------------|------------------------------------------|
| <b>Gift Card</b><br><b>1.00</b> Unidades en L -4,347.83 / Unidades         | L -4,347.83                              |
|                                                                            | Total: L 2,826.04<br>Impuestos: L 935.72 |

MEY-KO